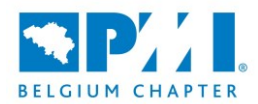

# PMI Belgium Chapter – Event Registrations Instructions

The registration for an event on the PMI Belgium Chapter website is quite straightforward.

Specifically, for chapter member, as the process is checking the discount to apply for an event based on the chapter membership it is quite important to be correctly identified before registering for an event.

Please follow the steps below for sign-in. If you are not a Chapter member, you may skip this step and go directly to step 2.

#### 1°) Identify yourself on the website

Please use the login button on the top right of the webpage

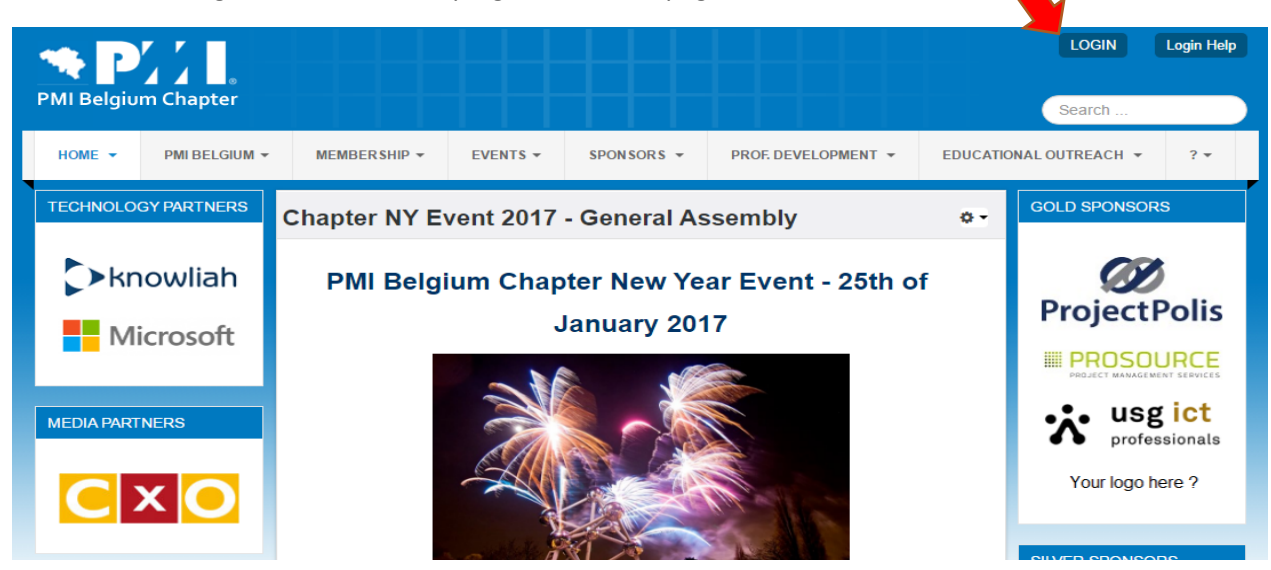

You are automatically redirected on the PMI.org sign-on page:

| Management Institute                                                                                   |                                                                                              |                                                                                                    |
|----------------------------------------------------------------------------------------------------|----------------------------------------------------------------------------------------------|----------------------------------------------------------------------------------------------------|
| Log in                                                                                                 | Help 🕜                                                                                       | New User                                                                                                    |
| Please enter your<br>and password an<br>redirected back to<br>website. You will a<br>PMI.org, for your | r PMI.org username<br>d you'll be<br>o the referring<br>also be logged in to<br>convenience. | If you are new to PMI, or if you<br>applied for PMI Membership<br>using a paper application, crea<br>an account now using our onlin<br>registration process. |
| Username                                                                                               |                                                                                              |                                                                                                    |
| Password                                                                                               |                                                                                              |                                                                                                    |
| Lo                                                                                                    | g in                                                                                         | Sign Up                                                                                                    |
|                                                                                                    |                                                                                              |                                                                                                    |

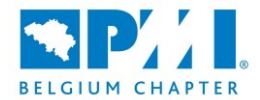

Pease enter there your **<u>PMI.org</u>** login & password; you will be redirected back to the Belgium Chapter website after successful login.

You are correctly identified if you see extra buttons (My PMI, VRMS, CCRS, LOGOUT...) on the website.

Those buttons can be used to be automatically redirected to your PMI.org personal pages.

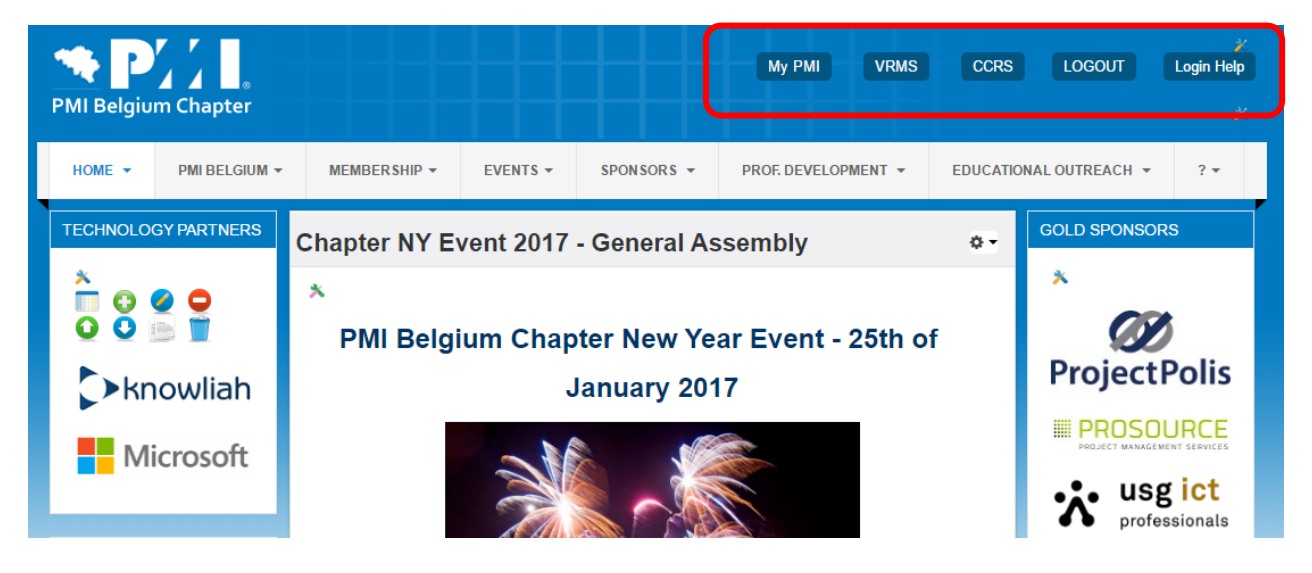

### 2°) Select for an event

You may select an event from different places on the website:

a) Look on the left column on the website and seek for the module "UPCOMING EVENTS"

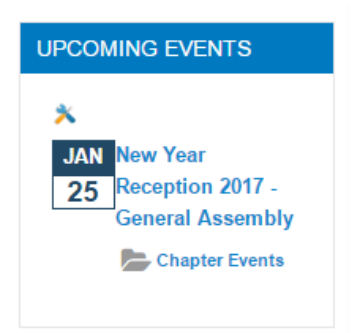

b) Open the menu "Events" and select "Upcoming Events":

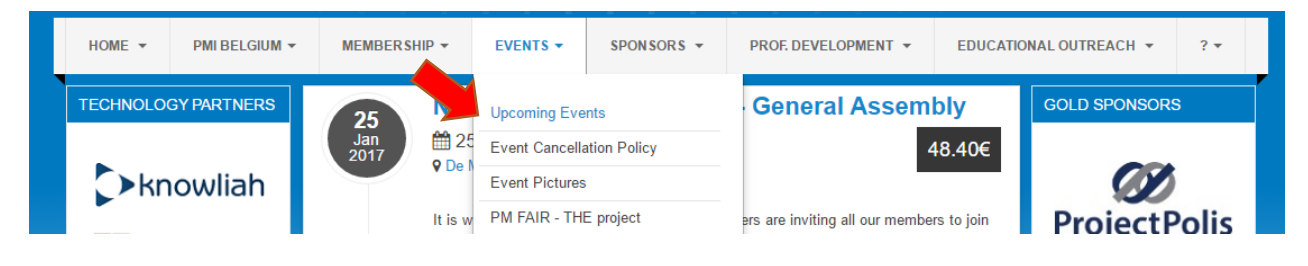

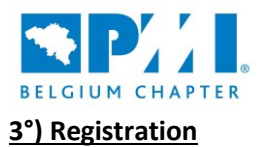

Search on the event page for the button "Register (individual)" located at the bottom of the Event description and click on it.

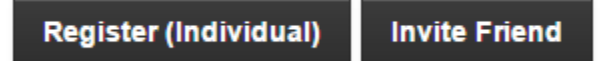

You arrive on the registration.

The form is automatically pre-filled with your personal informations if you have signed-in as a chapter member during step 1; otherwise the form is empty.

| Individua                                            | I Registration                                                                                                    |
|------------------------------------------------------|----------------------------------------------------------------------------------------------------|
| PMI BE events are free of                            | charge for PMI BE Members.                                                                                                    |
| All other visitors will be cha                       | arged a fee upon registration (possible discount using an appropriate "Discount code")                                                                               |
| Note to PMI Chapter mer<br>This will ensure that you | mbers : Please ensure that you have logged in before registering for an event.<br>u receive the correct discount. (See the Login button on the top right of the home |
| page) CLOGIN                                         |                                                                                                    |
| In case of any questions, o                          | doubts, or issues whilst registering for this event contact events@pmi-belgium.be                                                                                    |
| PMI Number                                           |                                                                                                    |
| First Name *                                         | Prefilled information's                                                                                                    |
| Last Name *                                          |                                                                                                    |
| Email *                                              |                                                                                                    |
| I would like to<br>receive an Invoice *              | © YES                                                                                                    |
|                                                      | NO                                                                                                    |
|                                                      |                                                                                                    |
| Payment Inform                                       | nation                                                                                                    |
| Coupon                                               |                                                                                                    |
| Amount                                               | 40.00 €                                                                                                    |
| Discount Amount                                      | 40.00 • The member discount is calculated                                                                                                    |
| Tax amount                                           | 0.00 €                                                                                                    |
| Gross amount                                         | 0.00 • And the gross amount is adapted                                                                                                    |
| By registering for this                              | is event, I accept Terms and Conditions                                                                                                    |
|                                                      | Rack Drocess Denistration                                                                                                    |
|                                                      | Dack Process Registration                                                                                                    |
|                                                      |                                                                                                    |

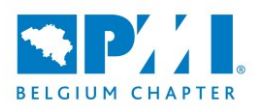

If you need to pay a participation fee<sup>1</sup>; you may ask for an invoice to be generated by selecting the "yes" Radio button on the registration form; extra fields will be then required:

| I would like to receive an Invoice * | YES   |
|--------------------------------------|-------|
|                                      | ⊚ NO  |
| Organization                         |       |
| VAT                                  |       |
| Address                              |       |
| Address 2                            |       |
| City                                 |       |
| Zip                                  | -     |
| Country                              | · · · |

When all information's are completed, you may click on "Process Registration";

If there is an amount to pay (see Gross Amount), you will be redirected on the Paypal payment page. Otherwise you are immediately redirected to the registration confirmation.

|                                                                              | ` <b>़</b> €48.40 EUR ∨                 |                                                                                                    |
|------------------------------------------------------------------------------|-----------------------------------------|----------------------------------------------------------------------------------------------------|
| Pay with PayPal<br>As a member, your eligible purcha<br>Purchase Protection. | English ~<br>ases are covered by PayPal | PayPal                                                                                                    |
| Email                                                                        |                                         | New. Faster. Easier.                                                                                                    |
| Password                                                                     |                                         | Welcome to the new PayPal checkout!<br>The security you rely on – now even faster.<br>It's everything checkout should be. |
| Stay logged in for faster                                                    | r checkout ?                            |                                                                                                    |
|                                                                              |                                         |                                                                                                    |
| Lo                                                                           | g In                                    |                                                                                                    |
| Lo<br>Having trout                                                           | g In<br>Die logging in?                 |                                                                                                    |
| Lo<br>Having trout                                                           | g In<br>Die logging in?                 |                                                                                                    |

After the payment has been accepted, you are redirected on a new screen for confirming your registration:

<sup>&</sup>lt;sup>1</sup> Even as Chapter member you may need to pay a small fee for specific events with extra activities

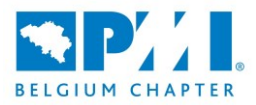

| Registrat                                    | ion Completed                                                                    |
|----------------------------------------------|----------------------------------------------------------------------------------|
| Thanks for registering for<br>is as follow : | event New Year Reception 2017 - General Assembly. Your registration detail       |
| Event                                        | New Year Reception 2017 - General Assembly                                       |
| Location                                     | De Montil (Moortelstraat 8, 1790 Affligem, Belgique, affligem, 1790,<br>Belgium) |
| PMI Number                                   |                                                                                  |
| First Name                                   |                                                                                  |
| LastName                                     |                                                                                  |
| Email                                        |                                                                                  |
| I would like to receive                      | YES                                                                              |

## 4°) Registration confirmation

You will get via email a confirmation of your registration.

#### **Cancellation of a Participation to an Event**

Up to 4 days before the event you may cancel your participation by following the process below:

1°) You need to identify yourself on the website (see step 1)

2°) in the "Events" Menu, please select "My Events Registrations".

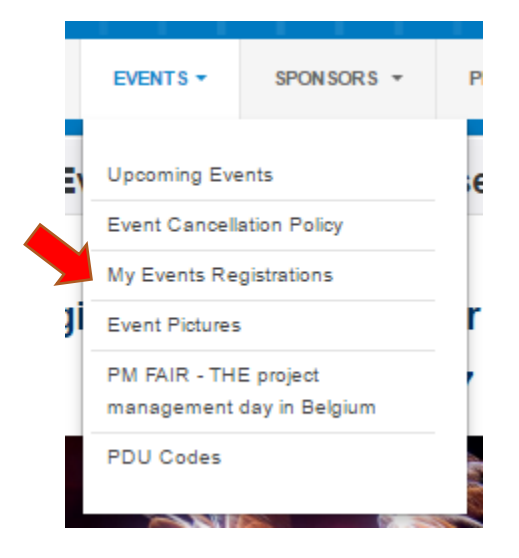

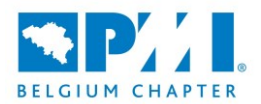

3°) on the Events registration history select the event for which you want to cancel your participation and click on the Event title.

| Re    | Registration History                             |                      |                   |                    |                        |                   |
|-------|--------------------------------------------------|----------------------|-------------------|--------------------|------------------------|-------------------|
| Searc | h                                                |                      | Q X<br>Select Eve | nt                 |                        | Ŧ                 |
| NUM   | Event                                            | Registration<br>Date | Registrants       | Amount             | Registration<br>Status | Invoice<br>Number |
| 1     | New Year Reception<br>2017 - General<br>Assembly | 19-12-2016           | 1                 | <mark>0.00€</mark> | Paid                   | C133EV-<br>0003   |

4°) on the next screen please click on "Cancel Registration"

| Edit Registrant |                                            |  |
|-----------------|--------------------------------------------|--|
| Save            | Cancel Registration Close                  |  |
| Event           | New Year Reception 2017 - General Assembly |  |

If you don't have the possibility to connect on the website for cancelling your participation, you may always send an email to events@pmi-belgium.be